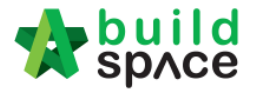

## How to upload tender documents

- Note: Only parties assign to Calling Tender or Group Access to Tender Documents can access to "Tender Documents" menu of a project and only "Editor" can upload files.
  - Login to eTender system and open a project. Click at "Tender Documents" menu. You can see default folders "BQ Files" & "Form of Tender". It is auto generate. Click at "Options" to "Open" or create a new folder or sub folder.

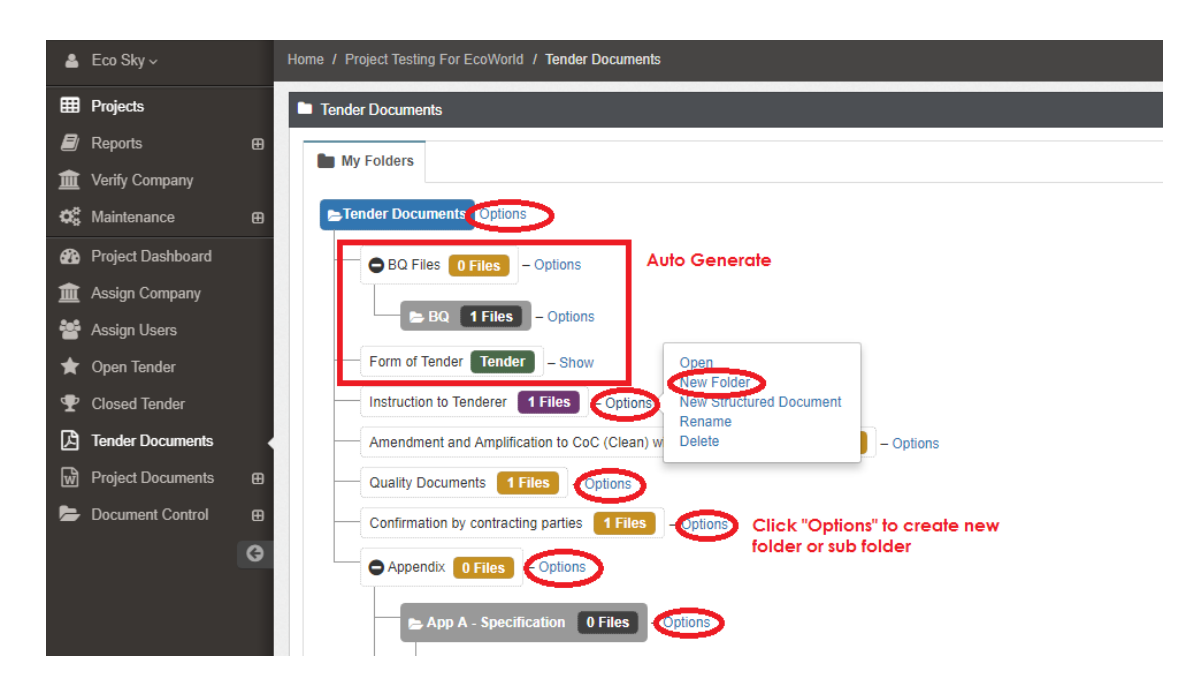

When you click "Open", you will see the following screen and the default file which you can download and edit. To download, just click at "File Name" and save to your desire location or click at "Upload" button to upload a new file. You also can "Delete" the file.

| Documents                                        |             |          |            |           | 6          | Upload |
|--------------------------------------------------|-------------|----------|------------|-----------|------------|--------|
| File Name                                        | Description | Revisi   | Date       | Issued By |            |        |
| File Name                                        | Description | Revision | Date       | Issued By | Edit       | Delete |
| Quality Documents.docx                           | o download  | 0        | 27/07/2017 | Eco Sky   | Ø          |        |
| Showing <b>1</b> to <b>1</b> of <b>1</b> entries |             |          |            |           | Previous 1 | Next   |

Visit our forum & tutorials at <a href="http://forum.buildspace.my">http://forum.buildspace.my</a> - 1 -

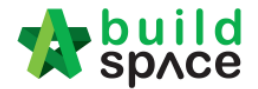

- If the file is in Microsoft Word, you can download and edit it using Microsoft Word software. Then you can "Print to PDF" by installing the PDF converter at your computer to convert the file to PDF format. Please refer to <a href="http://www.cutepdf.com/Products/CutePDF/writer.asp">http://www.cutepdf.com/Products/CutePDF/writer.asp</a> for more information.
- 4. After that you can upload the PDF file to the tender document by click at "**Upload**" button.

| Documents                                        |             |          |            |           |            |        |
|--------------------------------------------------|-------------|----------|------------|-----------|------------|--------|
| ٩                                                |             |          |            |           | Ċ          | Upload |
| File Name                                        | Description | Revisi   | Date       | Issued By |            |        |
| File Name                                        | Description | Revision | Date       | Issued By | Edit       | Delete |
| Quality Documents.docx                           |             | 0        | 27/07/2017 | Eco Sky   | C          | ×      |
| Showing <b>1</b> to <b>1</b> of <b>1</b> entries |             |          |            |           | Previous 1 | Next   |

5. You will see the following pop up and click "Add Files.."

| Upload Files |                |                 |         | 31 |
|--------------|----------------|-----------------|---------|----|
| + Add files  | € Start upload | O Cancel upload |         |    |
| Preview      | File Name      | Size            | Actions |    |

6. Then browse to select the file and click "**Open**". You can select multiple files.

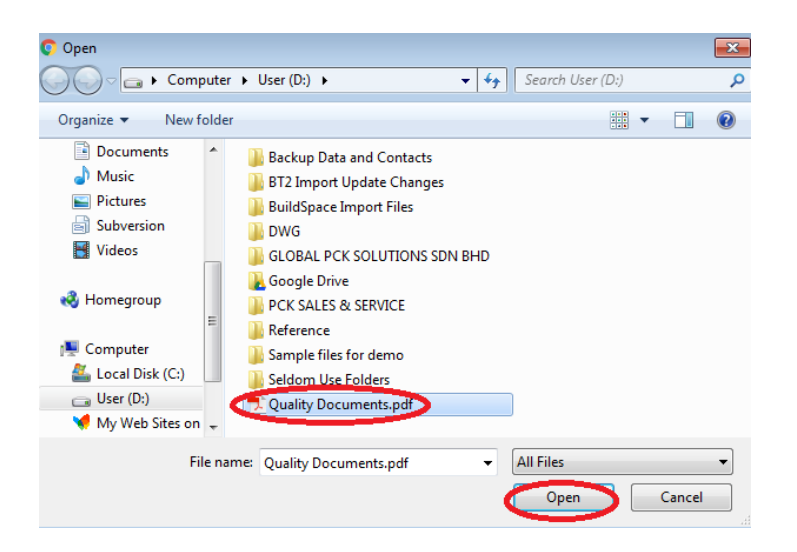

Visit our forum & tutorials at <a href="http://forum.buildspace.my">http://forum.buildspace.my</a> - 2 -

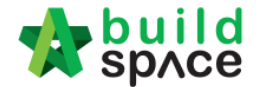

7. Click "Start Upload" button.

| pioad File   | S                                  |                  |                                                      |
|--------------|------------------------------------|------------------|------------------------------------------------------|
| + Add files. | 💿 Start upload 🛛 🖉 Canc            | el upload        |                                                      |
|              |                                    |                  |                                                      |
|              |                                    |                  |                                                      |
|              |                                    |                  |                                                      |
| Preview      | File Name                          | Size             | Actions                                              |
| Preview      | File Name<br>Quality Documents.pdf | Size<br>32.00 KB | Actions <ul> <li>Start Ø Cancel</li> </ul>           |
| Preview      | File Name<br>Quality Documents.pdf | Size<br>32.00 KB | Actions           Orall         Orall         Cancel |

8. Then you will see the following screen. Close it by click at "x" sign or just click anywhere at the screen to close this.

| Upload Files | \$                                               |          | Click to close |
|--------------|--------------------------------------------------|----------|----------------|
| + Add files  | <ul> <li>Start upload</li> <li>Cancel</li> </ul> | upload   |                |
| Draview      | File Name                                        | Size     | Actions        |
|              | Quality Documents_0000.pdf                       | 32.00 KB | Delete         |

9. After that you can "**Delete**" other file.

| Documents                                        |             |          |            |           | 1          | Upload |
|--------------------------------------------------|-------------|----------|------------|-----------|------------|--------|
| File Name                                        | Description | Revisi   | Date       | Issued By |            |        |
| File Name                                        | Description | Revision | Date       | Issued By | Edit       | Delete |
| Quality Documents.docx                           |             | 0        | 27/07/2017 | Eco Sky   | œ          |        |
| Quality Documents.pdf                            |             | 0        | 27/07/2017 | Eco Sky   | Ø          | ×      |
| Showing <b>1</b> to <b>2</b> of <b>2</b> entries |             |          |            |           | Previous 1 | Next   |

Note: You are advisable to upload PDF file into tender document.

Visit our forum & tutorials at <a href="http://forum.buildspace.my">http://forum.buildspace.my</a> - 3 -

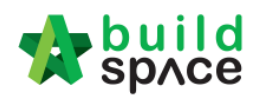

## Sample Tender Documents

| ETender Documents Options                                                          |
|------------------------------------------------------------------------------------|
| BQ Files 0 Files – Options                                                         |
| BQ 1 Files – Options                                                               |
| Form of Tender Tender – Show                                                       |
| Instruction to Tenderer 1 Files – Options                                          |
| Amendment and Amplification to CoC (Clean) with Qty-Rev 2-040416 1 Files - Options |
| Quality Documents 2 Files – Options                                                |
| Confirmation by contracting parties 1 Files – Options                              |
| Appendix 0 Files – Options                                                         |
| App A - Specification 0 Files - Options                                            |
| Section 1.0 - Preliminaries 1 Files - Options                                      |
| Section 2.0 - Preambles 1 Files – Options                                          |
| Section 3.0-Specification 6 Files – Options                                        |
| Section 4.0-EW Const. Quality Standard 1 Files – Options                           |
| App B - List of Drawings 1 Files – Options                                         |
| App C - Cert. of Completion 1 Files – Options                                      |
| App D - P.Bond NSC 1 Files - Options                                               |
| App D - P.Bond 1 Files - Options                                                   |
| App E - Earnest Money 1 Files – Options                                            |
| App F - Guarantee 1 Files - Options                                                |
| App G - Personel 1 Files - Options                                                 |
|                                                                                    |

Visit our forum & tutorials at http://forum.buildspace.my - 4 -